# 2018. október Internethasználók

#### Minta

|   | A                   | B C        |            | D      | E        | F         |  |
|---|---------------------|------------|------------|--------|----------|-----------|--|
| 1 | Ország              | Népesség   | Használók  | Arány  | Változás | Nagyobbak |  |
| 2 | Afghanistan         | 33 369 945 | 2 279 167  | 6,83%  | 0,13%    |           |  |
| 3 | Albania             | 2 903 700  | 1 823 233  | 62,79% | 0,83%    | +         |  |
| 4 | Algeria             | 40 375 954 | 7 937 913  | 19,66% | 0,48%    |           |  |
| 5 | Andorra             | 69 165     | 66 728     | 96,48% | 0,29%    | +         |  |
| 6 | Angola              | 25 830 958 | 5 951 453  | 23,04% | 0,55%    |           |  |
| 7 | Antigua and Barbuda | 92 738     | 60 306     | 65,03% | 0,52%    | +         |  |
| A | Argapting           | 43,047.272 | 20.350.055 | 69 24% | 1 40%    |           |  |

BLZS<sup>©</sup>

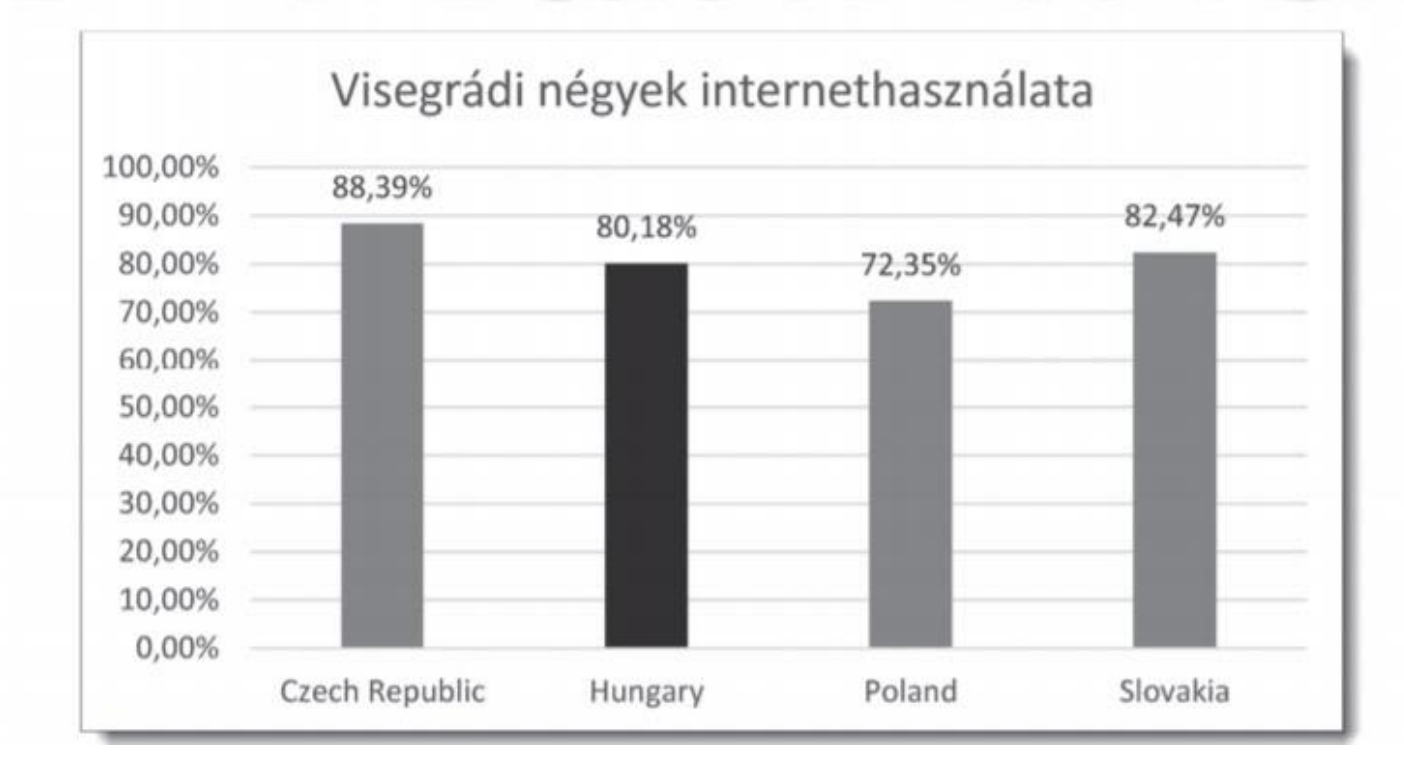

 Töltse be a tabulátorokkal tagolt, UTF-8 kódolású int2015.txt és int2016.txt szövegfájlokat a táblázatkezelő két munkalapjára az A1-es cellától kezdődően! Nevezze át a 2015-ös adatokat tartalmazó munkalapot "2015"-re, a 2016-os adatokat tartalmazó munkalapot pedig "2016"-ra! Munkáját internethasznalok néven mentse el a táblázatkezelő alapértelmezett formátumában!

Mindkét táblázatban rendelkezésre áll az egyes országok angol neve, népessége, valamint internethasználóinak száma.

| int2016 | txt | 5 591 |
|---------|-----|-------|
| int2015 | txt | 5 361 |

Vágólapművelet vagy Adatok -> Külső adatok átvétele -> Szövegből

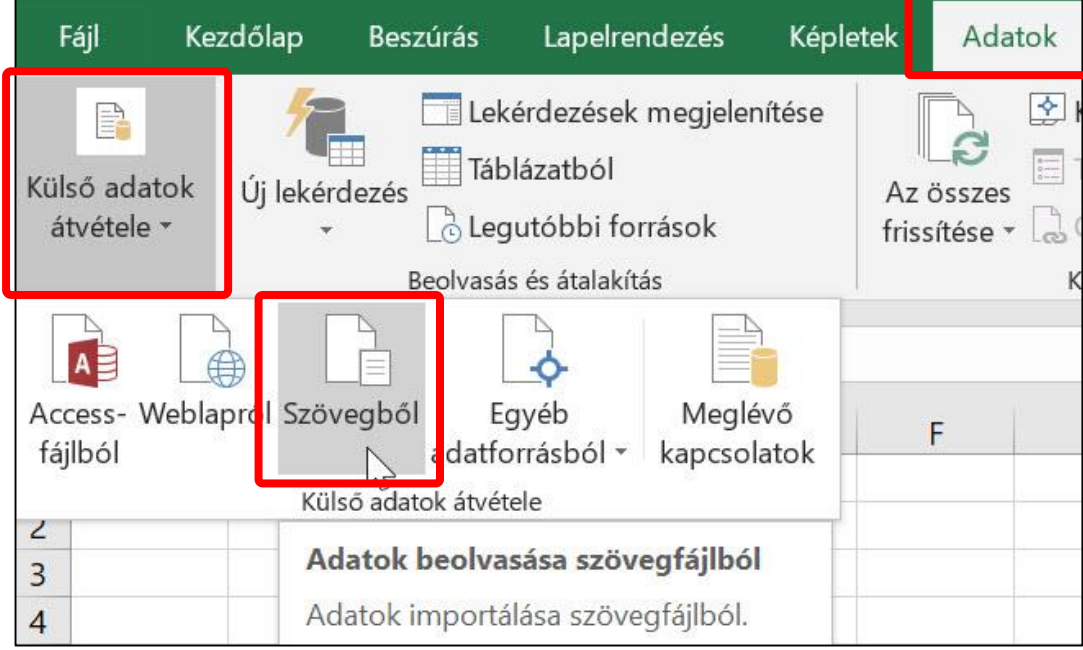

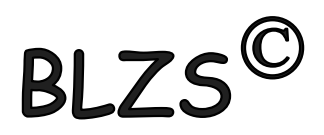

Több lehetőség!

 Mindkét munkalap D oszlopában határozza meg az internethasználók arányát az egyes országokban! Az eredményt két tizedesjegy pontossággal, százalék formátumban jelenítse meg!

Százalék

Szám

9

€,0 ,00

 $\overline{\mathbf{N}}$ 

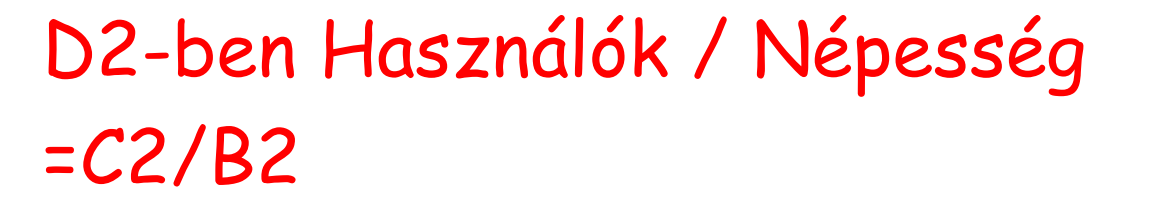

| × | $\checkmark f_x$ | =C2  | 2/B2      |       |       |
|---|------------------|------|-----------|-------|-------|
|   | В                |      | C         | D     | E     |
|   | Népessé          | g    | Használók | Arány | Válto |
|   | 33369            | 9945 | 2279167   | =C2/B | 2     |
|   |                  |      | 100000    |       |       |

| $f_x$  | μ <u>₹</u> C2 | 2/B2      |        |
|--------|---------------|-----------|--------|
| В      | Szer          | kesztőléc | D      |
| Népess | ég            | Használók | Arány  |
| 3336   | 9945          | 2279167   | 6,83%  |
| 290    | 3700          | 1823233   | 62,79% |
| 4037   | 5954          | 7937913   | 19,66% |
| 6      | 9165          | 66728     | 96,48% |
| 2583   | 0958          | 5951453   | 23,04% |
| 9      | 2738          | 60306     | 65,03% |
| 4384   | 7277          | 30359855  | 69,24% |
| 302    | 6048          | 1510906   | 49,93% |
| 10     | 4263          | 91532     | 87,79% |
| 2430   | 9330          | 20679490  | 85,07% |
| 856    | 9633          | 6953400   | 81,14% |
| 986    | 8447          | 6027647   | 61,08% |
| 20     | 2718          | 3331/13   | 84 83% |

|   |           |                   |                   | - |
|---|-----------|-------------------|-------------------|---|
| 1 | $f_x = C$ | 2/B2              |                   |   |
|   | В         | С                 | D                 |   |
|   | Népesség  | Használó <u>k</u> | Arány             | ١ |
|   | 33369945  | 2279157           | <del>ි,06</del> 8 |   |
|   | 2903700   | 1823222           | 0,628             |   |
|   | 40375954  | 7937913           | 0,197             |   |
|   | 69165     | 66728             | 0,965             |   |
|   | 25830958  | 5951453           | 0,23              |   |
|   | 92738     | 60306             | 0,65              |   |
|   | 43847277  | 30359855          | 0,692             |   |
|   | 3026048   | 1510906           | 0,499             |   |
|   | 104263    | 91532             | 0,878             |   |
|   | 24309330  | 20679490          | 0,851             |   |
|   | 8569633   | 6953400           | 0,811             |   |
|   | 9868447   | 6027647           | 0,611             |   |
|   | 392718    | 333143            | 0,848             |   |
|   | 1396829   | 1278752           | 0,915             |   |
|   | 162010064 | 21420070          | 0 1 2 2           | ſ |

A következő feladatokat a 2016-os adatokat tartalmazó munkalapon kell megoldania.

- Határozza meg minden ország esetén a 2016 munkalap E oszlopában, hogy mennyivel nőtt az internethasználók aránya 2016-ra 2015-höz képest! (Feltételezheti, hogy a két munkalapon azonosak az országok, és azonos sorrendben szerepelnek.)
- 2016 E2-ben =D2(-) mínusz jel, majd átmegyek a 2015re megnyomom ott a D2-őt majd enter és a 2016-ban ott lesz az eredmény.
- Vagy! =D2-2015!D2 vagyis hivatkozok a 2015 munkalapra, hogy a 2015 után felkiáltójelet teszek 2015!

| =D    | 2-2015!D2 |        |          |      |
|-------|-----------|--------|----------|------|
|       | C         | D      | E        |      |
| ég    | Használók | Arány  | Változás | Nagy |
| 59945 | 2279167   | 6,83%  | )15!D2   |      |
| 03700 | 1823233   | 62,79% |          |      |

| A       | jl =D2-'2015'!D2 |           |        |          |   |  |  |  |  |  |  |  |
|---------|------------------|-----------|--------|----------|---|--|--|--|--|--|--|--|
| В       |                  | С         | D      | E        |   |  |  |  |  |  |  |  |
| épessé  | g                | Használók | Arány  | Változás | N |  |  |  |  |  |  |  |
| 33369   | 945              | 2279167   | 6,83%  | 0,13%    |   |  |  |  |  |  |  |  |
| 2903700 |                  | 1823233   | 62,79% |          |   |  |  |  |  |  |  |  |
| 40375   | 5954             | 7937913   | 19,66% |          |   |  |  |  |  |  |  |  |

4. Határozza meg az I2:I4 tartomány celláiban, hogy 2016-ban mennyi volt a világ népessége, a világ internethasználóinak száma és az internethasználók aránya! Az internethasználók arányát két tizedesjegy pontossággal, százalék formátumban jelenítse meg!

### I2-ben =SZUM(B2:B202)

| f <sub>x</sub> | =S2   | ZUM(B2:B20 | JM(B2:B202) |          |           |   |               |            |  |  |  |  |  |  |
|----------------|-------|------------|-------------|----------|-----------|---|---------------|------------|--|--|--|--|--|--|
| E              | В     | C          | D           | E        | F         | G | Н             | I          |  |  |  |  |  |  |
| Népes          | ség   | Használók  | Arány       | Változás | Nagyobbak |   |               |            |  |  |  |  |  |  |
| 333            | 69945 | 2279167    | 6,83%       | 0,13%    |           |   | Össznépesség: | 7380316026 |  |  |  |  |  |  |

#### I3-ba = SZUM(C2:C202)

| =S2  | ZUM(C2:C20 | 2)     |          |           |   |                          |            |
|------|------------|--------|----------|-----------|---|--------------------------|------------|
|      | С          | D      | E        | F         | G | Н                        |            |
| ég   | Használók  | Arány  | Változás | Nagyobbak |   |                          |            |
| 9945 | 2279167    | 6,83%  | 0,13%    |           |   | Össznépesség:            | 7380316026 |
| 3700 | 1823233    | 62,79% | 0,83%    |           |   | Összes internethasználó: | 3366542060 |

#### I4-ben = I3/I2

| =13  | =13/12            |        |          |           |   |                          |            |  |  |  |  |  |  |
|------|-------------------|--------|----------|-----------|---|--------------------------|------------|--|--|--|--|--|--|
|      | С                 | D      | E        | F         | G | Н                        | 1          |  |  |  |  |  |  |
| ég   | <b>H</b> asználók | Arány  | Változás | Nagyobbak |   |                          |            |  |  |  |  |  |  |
| 9945 | 2279167           | 6,83%  | 0,13%    |           |   | Össznépesség:            | 7380316026 |  |  |  |  |  |  |
| 3700 | 1823233           | 62,79% | 0,83%    |           |   | Összes internethasználó: | 3366542060 |  |  |  |  |  |  |
| 5954 | 7937913           | 19,66% | 0,48%    |           |   | Világarány:              | 45,62%     |  |  |  |  |  |  |

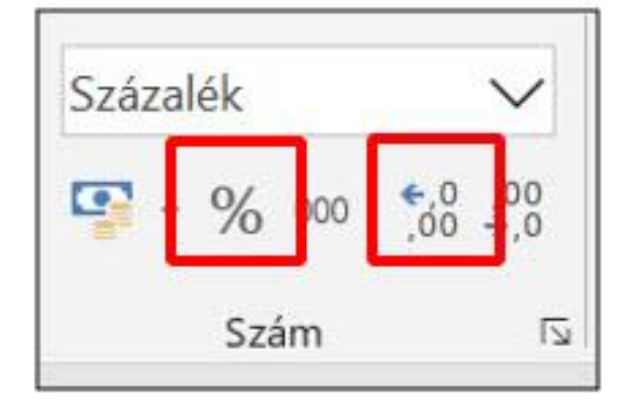

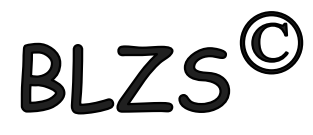

- 5. Határozza meg képlet segítségével az 15-ös cellában, hogy hány ország esetében nőtt az internethasználók aránya több mint egy százalékkal 2016-ban 2015-höz képest!
- I5-ben Darabteli függvényt alkalmazunk =DARABTELI(E2:E202;">1%") Tartomány: E2:E202 Kritérium: >1%

| fx =D/   | <i>fx</i> =DARABTELI(E2:E202;">1%") |         |          |           |   |                          |            |  |  |  |  |  |  |
|----------|-------------------------------------|---------|----------|-----------|---|--------------------------|------------|--|--|--|--|--|--|
| В        | С                                   | D       | E        | F         | G | Н                        | 1          |  |  |  |  |  |  |
| épesség  | Használók                           | Arány   | Változás | Nagyobbak |   |                          |            |  |  |  |  |  |  |
| 33369945 | 2279167                             | 6,83%   | 0,13%    |           |   | Össznépesség:            | 7380316026 |  |  |  |  |  |  |
| 2903700  | 1823233                             | 62,79%  | 0,83%    |           |   | Összes internethasználó: | 3366542060 |  |  |  |  |  |  |
| 40375954 | 7937913                             | 19,66%  | 0,48%    |           |   | Világarány:              | 45,62%     |  |  |  |  |  |  |
| 69165    | 66728                               | 96,48%  | 0,29%    |           |   | 1%-nál jobban nőtt:      | 65         |  |  |  |  |  |  |
| 25820058 | 5051452                             | 22 0/1% | 0 55%    |           |   |                          |            |  |  |  |  |  |  |

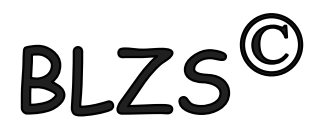

6. Az F oszlop celláiban másolható képlet segítségével jelenítsen meg egy "+" jelet, ha az adott ország internethasználóinak aránya nagyobb a világaránynál, egyébként a cella maradjon üresen!

## F2-ben Ha függvény =HA(D2>\$I\$4;"+";"") Logikai vizsg: D2>I4 +F4 Érték igaz: "+" Hamis:""

| В        | С                    | D       | E        | F          | G                     |              | Н                        | I                      | J            | K             | L            | М             |     |
|----------|----------------------|---------|----------|------------|-----------------------|--------------|--------------------------|------------------------|--------------|---------------|--------------|---------------|-----|
| pesség   | Használók            | Arány   | Változás | Nagyobba   | bak                   |              |                          |                        |              |               |              |               |     |
| 3369945  | 2279167              | 6,83%   | 0,13%    | i4;"+";"") | Ö                     | Össznépe     | esség:                   | 7380316026             |              |               |              |               |     |
| 2903700  | 1823233              | 62,79%  | 0,83%    | +          | Ċ                     | Összes in    | ternethasználó:          | 3366542060             |              |               |              |               |     |
| 10375954 | 7937913              | 19,66%  | 0,48%    |            | V                     | /ilágarán    | iy:                      | 45,62%                 |              |               |              |               |     |
| 69165    | 66728                | 96,48%  | 0,29%    | +          | 1%-nál jobban nőtt:   |              | 65                       |                        |              |               |              |               |     |
| 25830958 | 5951 <del>(</del> 53 | 23,04%  | 0,55%    |            | aguányaraumantumak    |              |                          |                        |              |               |              | -             |     |
| 92738    | 60306                | 65,03%  | 0,52%    | + Függ     | gvényargumentumok     |              |                          |                        |              |               |              | ?             | ×   |
| 13847277 | 30359855             | 69,24%  | 1,40%    | + HA       | IA                    |              |                          |                        |              |               |              |               |     |
| 3026048  | 1510906              | 49,93%  | 1,12%    | +          |                       |              | DD. EIEA                 |                        |              | 410           |              |               |     |
| 104263   | 91532                | 87,79%  | 1,23%    | +          | Logikai_v             | /izsgalat    | DZ>\$1\$4                |                        |              | VIIS          |              |               |     |
| 4309330  | 20679490             | 85,07%  | 0,25%    | +          | Érték                 | k_ha_igaz    | *+"                      | 1                      | ! = "+"      |               |              |               |     |
| 8569633  | 6953400              | 81,14%  | 0,04%    | +          | Érték_h               | ha_hamis     | 1 <b></b>                | 1                      | = ""         |               |              |               |     |
| 9868447  | 6027647              | 61,08%  | 0,02%    | +          |                       |              |                          |                        |              |               |              |               |     |
| 392718   | 333143               | 84,83%  | 2,43%    | + Ellon    | Srzi a faltátal magfe | ololócát óc  | ha a mogadott foltátol l | IGAZ az ogyik ártákot  | adia vissaa  | ha HAMIS ak   | kor a másika | +             |     |
| 1396829  | 1278752              | 91,55%  | 0,27%    | +          | fizi a leitetei megie | eleleset, es | na a megauoti teitetei i | IGAZ, az egyik elleket | auja vissza, | na HAINIS, ak | KUI a Masika |               |     |
| 52910864 | 21439070             | 13,16%  | 1,10%    |            |                       | Logik        | ai_vizsgálat olyan ér    | ték vagy kifejezés, am | ely kiértéke | léskor IGAZ v | agy HAMIS éi | rtéket vesz f | el. |
| 285006   | 228717               | 80,25%  | 1,10%    | +          |                       |              |                          |                        |              |               |              |               |     |
| 9481521  | 5786572              | 61,03%  | 0,62%    | +          |                       |              |                          |                        |              |               |              |               |     |
| 1371928  | 10060745             | 88,47%  | 1,06%    | + Érték    |                       |              |                          |                        |              |               |              |               |     |
| 366942   | 165014               | 44,97%  | 1,93%    |            |                       |              |                          |                        |              |               |              |               |     |
| 1166658  | 628683               | 5,63%   | 0,10%    | Súgó       | a függvényről         |              |                          |                        |              |               | Kész         | Mégse         | e   |
| C1CC2    | C0047                | 07 200/ | 0.200/   |            |                       |              |                          |                        |              |               |              |               |     |

7. Az 19:110 tartomány celláiban a legnagyobb, illetve a legkisebb internethasználói aránnyal rendelkező ország nevét kell meghatároznia képlet segítségével. Készítse elő ezt a feladatot azzal, hogy az 17:18 tartomány celláiban függvény segítségével meghatározza a legnagyobb, illetve a legkisebb arányt!

#### I7 be Max =MAX(D2:D202) I8-ba Min =MIN(D2:D202)

| fx =M    | IN(D2:D202 | )      |          |           |   |                          |            |
|----------|------------|--------|----------|-----------|---|--------------------------|------------|
| В        | C          | D      | E        | F         | G | Н                        | -          |
| épesség  | Használók  | Arány  | Változás | Nagyobbak |   |                          |            |
| 33369945 | 2279167    | 6,83%  | 0,13%    |           |   | Össznépesség:            | 7380316026 |
| 2903700  | 1823233    | 62,79% | 0,83%    | +         |   | Összes internethasználó: | 3366542060 |
| 40375954 | 7937913    | 19,66% | 0,48%    |           |   | Világarány:              | 45,62%     |
| 69165    | 66728      | 96,48% | 0,29%    | +         |   | 1%-nál jobban nőtt:      | 65         |
| 25830958 | 5951453    | 23,04% | 0,55%    |           |   |                          |            |
| 92738    | 60306      | 65,03% | 0,52%    | +         |   | Legnagyobb arány:        | 100,00%    |
| 43847277 | 30359855   | 69,24% | 1,40%    | +         |   | Legkisebb arány:         | 1,06%      |

- 7. Az 19:110 tartomány celláiban a legnagyobb, illetve a legkisebb internethasználói aránnyal rendelkező ország nevét kell meghatároznia képlet segítségével. Készítse elő ezt a feladatot azzal, hogy az 17:18 tartomány celláiban függvény segítségével meghatározza a legnagyobb, illetve a legkisebb arányt!
- J oszloptól segédszámítás lehet!
- J9 és J10 =HOL.VAN(I7;\$D\$2:\$D\$202;0)

Egyezés típusa: O mert ez adja meg a normál sorrendet

|                    |     | С             | D               | E                       |           | F                                              | G                                         | Н                                                                                                    |           | J |
|--------------------|-----|---------------|-----------------|-------------------------|-----------|------------------------------------------------|-------------------------------------------|----------------------------------------------------------------------------------------------------|-----------|---|
| g                  | Has | sználók       | Arány           | Válto                   | ozás      | Nagyobbak                                      |                                           |                                                                                                    |           |   |
| 9945               |     | Függvénya     | rgumentumo      | k                       |           |                                                |                                           | ? ×                                                                                                    | 380316026 |   |
| 3700               |     | HOL.VAN       |                 |                         |           |                                                |                                           |                                                                                                    | 366542060 |   |
| 5 <mark>954</mark> |     |               | Kerese          | és <mark>i_érték</mark> | 17        |                                                | 1                                         | = 1                                                                                                    | 45,62%    |   |
| 9165               |     |               | C,              | <b>Tábla</b>            | \$D\$2:\$ | D <mark>\$20</mark> 2                          | 1                                         | = {0,0682999927030147;0,627899920790715                                                                                                    | 65        |   |
| 0958               |     |               | Egye            | zés_típus               | 0         |                                                | Ť                                         | = 0                                                                                                    |           |   |
| 2738               |     |               |                 |                         |           |                                                |                                           | = 83                                                                                                    | 100,00%   |   |
| 7277               | 30  | Egy adott ért | téknek megfelel | ó tömbeler              | m viszony | lagos helyét adja meg                          | adott sorrendber                          | n.                                                                                                    | 1,06%     |   |
| 5048               |     |               |                 | Keresé                  | ési_érték | az az érték, amelynek<br>logikai érték yagy ez | c segítségével a to<br>ek egyikére való l | G H I J   ? X 380316026 366542060   1 ? X 366542060   1 1 45,62% 366542060   1 ? 45,62% 365   1 = 0 65 3665   1 = 0 100,00% 365   sorrendben. 1,06% 1,06% 365   1 1,06% 58 58 |           |   |
| 42 <mark>63</mark> |     |               |                 |                         |           | loginal crick rugy cz                          |                                           |                                                                                                    |           | 5 |
| 2220               | (   | £ . //        |                 |                         |           |                                                |                                           |                                                                                                    |           |   |

- 7. Az 19:110 tartomány celláiban a legnagyobb, illetve a legkisebb internethasználói aránnyal rendelkező ország nevét kell meghatároznia képlet segítségével. Készítse elő ezt a feladatot azzal, hogy az 17:18 tartomány celláiban függvény segítségével meghatározza a legnagyobb, illetve a legkisebb arányt!
- I9 be Index és a tömbsort választod =INDEX(\$A\$2:\$A\$202;J9) Tömb: A2:A202 Sor\_szám: J9

| gumentumok kiválasztása |
|-------------------------|
|-------------------------|

INDEX

Ennek a függvénynek több argumentumlistája van. Kérem, válasszon közülük. <u>A</u>rgumentumok:

| tömb;sor_szám;oszlop_szám       |                | ~     |
|---------------------------------|----------------|-------|
| hivatkozás;sor_szám;oszlop_szán | n;terület_szám | Y     |
| <u>Súgó a függvényről</u>       | ОК             | Mégse |

| 1   | A                   | В         | С        | D       | E            | F                                                                                                    | G                      |                           | Н                | 1          | J               | K               | L               | M           |     |
|-----|---------------------|-----------|----------|---------|--------------|----------------------------------------------------------------------------------------------------|------------------------|---------------------------|------------------|------------|-----------------|-----------------|-----------------|-------------|-----|
| 2   | Afghanistan         | 33369945  | 2279167  | 6,83%   | 0,13%        |                                                                                                    |                        | Össznép                   | esség:           | 7380316026 |                 |                 |                 |             |     |
| 3   | Albania             | 2903700   | 1823233  | 62,79%  | 0,83% +      |                                                                                                    |                        | Összes ir                 | nternethasználó: | 3366542060 |                 |                 |                 |             |     |
| 4   | Algeria             | 40375954  | 7937913  | 19,66%  | 0,48%        |                                                                                                    |                        | Világarár                 | ny:              | 45,62%     |                 |                 |                 |             |     |
| 5   | Andorra             | 69165     | 66728    | 96,48%  | 0,29% +      |                                                                                                    |                        | 1%-nál jo                 | bban nőtt:       | 65         |                 |                 |                 |             |     |
| 6   | Angola              | 25830958  | 5951453  | 23,04%  | 0,55%        |                                                                                                    |                        |                           |                  |            |                 |                 |                 |             |     |
| 7   | Antigua and Barbuda | 92738     | 60306    | 65,03%  | 0,52% +      |                                                                                                    |                        | Legnagy                   | obb arány:       | 100,00%    |                 |                 |                 |             |     |
| 8   | Argentina           | 43847277  | 30359855 | 69,24%  | 1,40% +      |                                                                                                    |                        | Legkisebb arány:          |                  | 1,06%      |                 |                 |                 |             |     |
| 9   | Armenia             | 3026048   | 1510906  | 49,93%  | 1,12% +      |                                                                                                    |                        | Legnagyobb arányú ország: |                  | A\$202;J9) | 8               | 3               |                 |             |     |
| 10  | Aruba               | 104263    | 91532    | 87,79%  | 1,23% +      |                                                                                                    |                        | Legkisebb arányú ország:  |                  |            | 5               | 8               |                 |             |     |
| 11  | Australia           | 24309330  | 20679490 | 85,07%  | 0,25% +      | <b></b>                                                                                                    |                        |                           |                  |            |                 |                 |                 | 2           | ~   |
| 12  | Austria             | 8569633   | 6953400  | 81,14%  | 0,04% +      | Függvény                                                                                                    | rargumentu             | mok                       |                  |            |                 |                 |                 | ?           | X   |
| 13  | Azerbaijan          | 9868447   | 6027647  | 61,08%  | 0,02% +      | INDEX                                                                                                    | 13                     |                           |                  |            |                 |                 |                 |             |     |
| 14  | Bahamas             | 392718    | 333143   | 84,83%  | 2,43% +      |                                                                                                    |                        | Tömh                      | \$4\$2.\$4\$202  | 1          | - /"/           | \fahanistan":"/ | lhania":"Algeri | a":"Andorra | -"- |
| 15  | Bahrain             | 1396829   | 1278752  | 91,55%  | 0,27% +      | TOMD \$A\$2.\$A\$202                                                                                                    |                        |                           |                  |            | Aighanistan , P | abania , Aigen  | a , Andonie     | ,           |     |
| 16  | Bangladesh          | 162910864 | 21439070 | 13,16%  | 1,10%        |                                                                                                    | Sor_szám <sup>J9</sup> |                           |                  | 2          | = 83            | 3               |                 |             |     |
| 17  | Barbados            | 285006    | 228717   | 80,25%  | 1,10% +      |                                                                                                    | Oszlop_szám            |                           |                  |            | = sz            | ám              |                 |             |     |
| 18  | Belarus             | 9481521   | 5786572  | 61,03%  | 0,62% +      | 1                                                                                                    |                        |                           |                  |            | - "le           | oland"          |                 |             |     |
| 19  | Belgium             | 11371928  | 10060745 | 88,47%  | 1,06% +      | = Iceland<br>Étéket vogy bivatkozást ad vissza ogy adott tartomány bizonyos sprának és oszlonának metszénnentiében lévé sellébél |                        |                           |                  |            |                 |                 | évő cellából    |             |     |
| 20  | Belize              | 366942    | 165014   | 44,97%  | 1,93%        | Tömb cellatartomány vagy tömbkonstans.                                                                                           |                        |                           |                  |            |                 |                 |                 |             |     |
| 21  | Benin               | 11166658  | 628683   | 5,63%   | 0,10%        |                                                                                                    |                        |                           |                  |            |                 |                 |                 |             |     |
| 22  | Bermuda             | 61662     | 60047    | 97,38%  | 0,29% +      |                                                                                                    |                        |                           |                  |            |                 |                 |                 |             |     |
| 25  | Phutan              | 79/102    | 200177   | 26 990/ | 0 77%        | -                                                                                                    |                        |                           |                  |            |                 |                 |                 |             |     |
| 1   | 2015 2016           | (+)       |          |         |              | Érték: Icel                                                                                                    | and                    |                           |                  |            |                 |                 |                 |             |     |
| Sze | rkesztés            |           |          |         |              |                                                                                                    |                        |                           |                  |            |                 | -               |                 |             |     |
|     | Q Írion ide a kere  | séshez    |          | E       | ± <b>i</b> 🚞 | Súgó a füg                                                                                                    | <u>gvényről</u>        |                           |                  |            |                 |                 | Kész            | Mégse       | 1   |

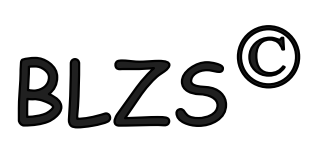

- 8. Formázza meg a táblázatot a mintának és az alábbi leírásnak megfelelően!
  - a. Szegélyezze az A1:F202 tartományt kívül dupla, belül szimpla szegéllyel!
  - b. A B és C oszlopban a számok ezres tagolással jelenjenek meg!
  - c. Az 1. sorban a betűstílust és a cellaformátumokat, továbbá az 1. sorban és az F oszlopban a cellák igazítását a mintának megfelelően alakítsa ki!
  - d. Magyarország (Hungary) adatai sötétvörös betűszínnel jelenjenek meg!
  - e. A H oszlop tartalmát igazítsa jobbra!
  - f. Valamennyi cella tartalma legyen olvasható!

| Crópp lanzítác Boti              | tínus Szagál Kitöltás Vádalam                                                                                                    | Safer Jacottés Batútínus Sagailte Kitö               | tác Vádalam     |
|----------------------------------|----------------------------------------------------------------------------------------------------|------------------------------------------------------|-----------------|
| Szam Igazitas Bett               | tipus <u>szegel</u> kitoites vedelem                                                                                                    | Szam igazitas Betutipus Szegely Kitol                | Vedelem         |
| Vonal                            | Elhelyezés                                                                                                    | <u>H</u> áttérszín: Mi                               | ntázat színe:   |
| <u>S</u> tílus:                  | Annual Annual Annual Annual Annual Annual Annual Annual Annual Annual Annual Annual Annual Annual Annual Annual                                                                                                    | Nincs szín                                           | Automatikus 🗸   |
| Nincs                            |                                                                                                    |                                                      | ntázat stílusa: |
|                                  | Nincs Körül Belül                                                                                                    |                                                      | ~               |
|                                  | Szenély                                                                                                    |                                                      |                 |
|                                  |                                                                                                    |                                                      |                 |
|                                  | International Action of Control of Control o |                                                      |                 |
|                                  | Szöveg Szöveg                                                                                                    |                                                      |                 |
| -**.                             |                                                                                                    |                                                      |                 |
| Szín:                            | Szöveg Szöveg                                                                                                    |                                                      |                 |
| Automatikus                      |                                                                                                    | Kitölté <u>s</u> i effektusok <u>T</u> ovábbi színek |                 |
|                                  |                                                                                                    |                                                      |                 |
|                                  |                                                                                                    |                                                      |                 |
|                                  |                                                                                                    | L                                                    |                 |
| kijelölt vonalstílus a mintaké   | p megfelelő helyére vagy a gombokra való kattintással helyezhető                                                                                                    |                                                      |                 |
| kijelölt vonalstílus a mintaké   | p megfelelő helyére vagy a gombokra való kattintással helyezhető                                                                                                    |                                                      |                 |
| kijelölt vonalstílus a mintaké   | p megfelelő helyére vagy a gombokra való kattintással helyezhető                                                                                                    |                                                      |                 |
| kijelölt vonalstílus a mintaké   | p megfelelő helyére vagy a gombokra való kattintással helyezhető                                                                                                    | Minta                                                |                 |
| , kijelölt vonalstílus a mintaké | p megfelelő helyére vagy a gombokra való kattintással helyezhető                                                                                                    | Minta                                                |                 |
| , kijelölt vonalstílus a mintaké | p megfelelő helyére vagy a gombokra való kattintással helyezhető                                                                                                    | Minta                                                |                 |
| , kijelölt vonalstílus a mintaké | p megfelelő helyére vagy a gombokra való kattintással helyezhető                                                                                                    | Minta                                                |                 |
| kijelölt vonalstílus a mintaké   | p megfelelő helyére vagy a gombokra való kattintással helyezhető                                                                                                    | Minta                                                |                 |

- 9. Ábrázolja oszlopdiagramon az internethasználók 2016-os arányát a Visegrádi országok ("Czech Republic", "Hungary", "Poland", "Slovakia") esetében! A diagram elkészítéséhez a szükséges adatokat egy segédtáblázatba másolhatja. Végezze el az alábbi beállításokat!
  - a. A diagramon ne legyen jelmagyarázat!
  - b. A cím "Visegrádi négyek internethasználata" legyen!
  - c. Magyarország oszlopa sötétvörös, a többi oszlop zöld színű legyen!
  - d. Az oszlopok fölött jelenjen meg az internethasználók 2016-os aránya!
  - e. A diagram a H12:K24 tartományba essen!

### L2:M5-be beill. CTRL-lal a megfelelő országokat és

| anányt                    |      |                        |               |           |                                    |      | Н                       | I            | J        | К      | L              | M      |
|---------------------------|------|------------------------|---------------|-----------|------------------------------------|------|-------------------------|--------------|----------|--------|----------------|--------|
| ur uny r.                 |      | 14                     |               |           |                                    | Ös   | sznépesség:             | 7380316026   |          |        | Czech Republic | 88,39% |
|                           | Diag | gram-összetevő         | Kész          | M         |                                    | Os   | szes internethasznalo:  | 3366542060   |          |        | Hungary        | 80,18% |
|                           |      | 1022aduasa *           | en en dezes · | SZII      | ek                                 | Vil  | agarany:                | 45,62%       |          |        | Poland         | 72,35% |
|                           | dh   | Tengelye <u>k</u>      | •             |           |                                    | 1%   | 6-nál jobban nőtt:      | 65           |          |        | Slovakia       | 82,47% |
|                           |      | Tengelycí <u>m</u> ek  |               | < .       | <i>fx</i> =ADATSOR(;'2016'!\$L\$2: | Le   | gnagyobb arány:         | 100,00%      | 1<br>1   |        |                |        |
|                           | ПБ   | Diadramcim             |               | П         | F F G                              | Le   | gkisebb arány:          | 1,06%        |          |        |                |        |
|                           | đb   | <u>A</u> datfeliratok  | ${\sim}$      | -1        | Nincs                              | Le   | gnagyobb arányú ország: | Iceland      | 83       |        |                |        |
|                           |      | A <u>d</u> attábla     | ř             |           | <u>14</u> mcs                      | Le   | gkisebb arányú ország:  | Eritrea      | 58       |        |                |        |
|                           | đ    | <u>H</u> ibasávok      | •             |           | Kö <u>z</u> épen                   | 0    |                         | 0            |          |        | 0              |        |
|                           | 郡    | <u>R</u> ácsvonalak    | ×             | 1.100.100 |                                    |      | Visegrádi négy          | vek internet | nasznála | ta     | *              |        |
|                           | db   | Jelmagyaráza           | t 🕨           |           | É <u>r</u> téknél, belül           |      | 100,00%                 |              |          |        |                |        |
|                           | ad   | <u>V</u> onalak        | ۰.            |           |                                    |      | 90,00%                  | 00 1 00/     |          | 82,47% |                |        |
|                           | 1    | <u>T</u> rendvonal     | ×             |           | <u>A</u> lapnál, belül             |      | 80,00%                  | 72,          | 35%      | • •    |                |        |
|                           |      | <u>P</u> ozitív/negati | v eltérés 🕨   | -0        | -<br>أرجاز المرقر المرقر الم       | -112 | 70,00%                  | -            | •        |        |                |        |
|                           | 11   | 24309330               | 20679490      |           | Erteknel, <u>k</u> ivul            | 0    | 60,00%                  |              |          |        |                |        |
| $\sim$                    | 12   | 8569633                | 6953400       |           |                                    | Ť    | 50,00%                  |              |          |        | Ĭ              |        |
| $\mathbf{D} = \mathbf{C}$ | 13   | 9868447                | 6027647       | Πh        | <u>A</u> datbuborék                |      | 40,00%                  |              |          | -      |                |        |
|                           | 14   | 392718                 | 333143        | -         |                                    |      | 30,00%                  |              |          |        |                |        |
| VLLJ                      | 15   | 1396829                | 1278752       |           | ovabbi adattelirat-beallitasok     |      |                         |              |          |        |                |        |